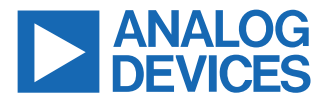

### Evaluating the ADMV4540, K Band Quadrature Demodulator with Integrated Fractional-N PLL and VCO

### **FEATURES**

- ▶ Full feature evaluation board for the ADMV4540
- ▶ 5 V operation
- ▶ ACE software interface for SPI control

### **EVALUATION KIT CONTENTS**

ADMV4540-EVALZ evaluation board

### **EQUIPMENT NEEDED**

- ▶ 5 V dc power supply
- ▶ 2 low noise 3.3 V dc power supplies
- ▶ RF signal generator
- Spectrum analyzer(s)
- ▶ Low phase noise RF signal generator
- ► SDP-S controller board
- 2 180° baluns

### **DOCUMENTS NEEDED**

- ► ADMV4540 data sheet
- ► ADMV4540-EVALZ user guide (UG-2014)

### **SOFTWARE NEEDED**

- ► Analysis | Control | Evaluation (ACE) software
- ► ACE Plug-in for the ADMV4540

### ADMV4540-EVALZ EVALUATION BOARD PHOTOGRAPH

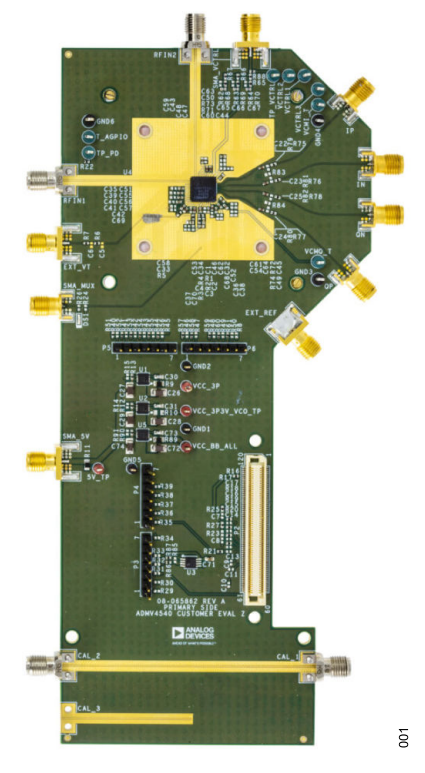

Figure 1.

### **GENERAL DESCRIPTION**

The ADMV4540-EVALZ evaluation board incorporates the ADMV4540 with low noise low dropout (LDO) regulators for 5 V operation. The digital logic can be controlled using the ACE software via the SDP-S microcontroller, which connects with the ADMV4540-EVALZ. The ADMV4540-EVALZ has the option of using either of the two RF inputs (RF\_INx). The baseband gain can be controlled using the VCTRL inputs (VCTRL\_BBVVAx). The four outputs (QOUTP, QOUTN, IOUTN, and IOUTP) of the ADMV4540 are ac-coupled, and a balun is required for each channel to combine the differential signals.

For full details on the ADMV4540, see the ADMV4540 data sheet, which should be consulted in conjunction with this ADMV4540-EVALZ evaluation board user guide when using this evaluation board.

### TABLE OF CONTENTS

| Features                                   | 1  |
|--------------------------------------------|----|
| Evaluation Kit Contents                    | 1  |
| Equipment Needed                           | 1  |
| Documents Needed                           | 1  |
| Software Needed                            | 1  |
| ADMV4540-EVALZ Evaluation Board Photograph | 1  |
| General Description                        | 1  |
| Evaluation Board Hardware                  | .3 |
| Evaluation Board Software Quick Start      |    |
| Procedures                                 | 5  |
|                                            |    |

### **REVISION HISTORY**

10/2021—Revision 0: Initial Version

| Installing the ACE Software and ADMV4540  | )  |
|-------------------------------------------|----|
| Plug-Ins and Drivers                      | 5  |
| Initial Setup                             | 5  |
| ADMV4540 Block Diagram and Its Functions. | 7  |
| Using the ADMV4540 CSV Table              | 10 |
| Test Results                              | 11 |
| Evaluation Board Schematics and Artwork   | 13 |
| Ordering Information                      | 22 |
| Bill of Materials                         | 22 |
| Notes                                     | 23 |
|                                           |    |

### **EVALUATION BOARD HARDWARE**

The ADMV4540-EVALZ comes with an ADMV4540 chip, and Figure 2 shows the location of this chip on the ADMV4540-EVALZ and the block diagram of the ADMV4540.

The ADMV4540-EVALZ has two RF inputs (RFIN1 and RFIN2) for direct down conversion to four outputs (IP, IN, QN, and QP).

To turn on the ADMV4540-EVALZ, connect the

5 V test point to a 5 V dc power supply and the GND test point to ground. Alternatively, connect the 5 V supply through a coax to the SMA\_5V connector. Connect a second dc supply through a coax to the SMA\_VCTRL coax connector and set at 0 V (minimum gain). Connect a third dc supply to the VCTRL1 test point and a GND test point to ground. Consult the ADMV4540 data sheet to vary the conversion gain as needed.

For serial peripheral interface (SPI) control, connect the SDP-S board to ADMV4540 P2 connector and then connect a microUSB to

USB cable to the SDP-S and the computer. When connected to the computer, the green LED on the SDP-S board turns on.

Connect a signal generator set at 50 MHz, 0 dBm to the EXT\_REF coax connector to set the external reference. Connect a 180° balun to IP and IN, and then connect the output to a spectrum analyzer, oscilloscope, or analog-to-digital converter (ADC). Connect another 180° balun to the QP and QN connector, and then connect the output of the balun to another spectrum analyzer, oscilloscope, or ADC.

Finally, connect an RF signal generator to either the RFIN1 or RFIN2, 2.92 mm coax connector.

Figure 3 and Figure 4 show the lab bench setups for the ADMV4540-EVALZ RFINx inputs. Note that I\_OUT is the combination of IP and IN, and Q\_OUT is the combination of QP and QN in Figure 3 and Figure 4.

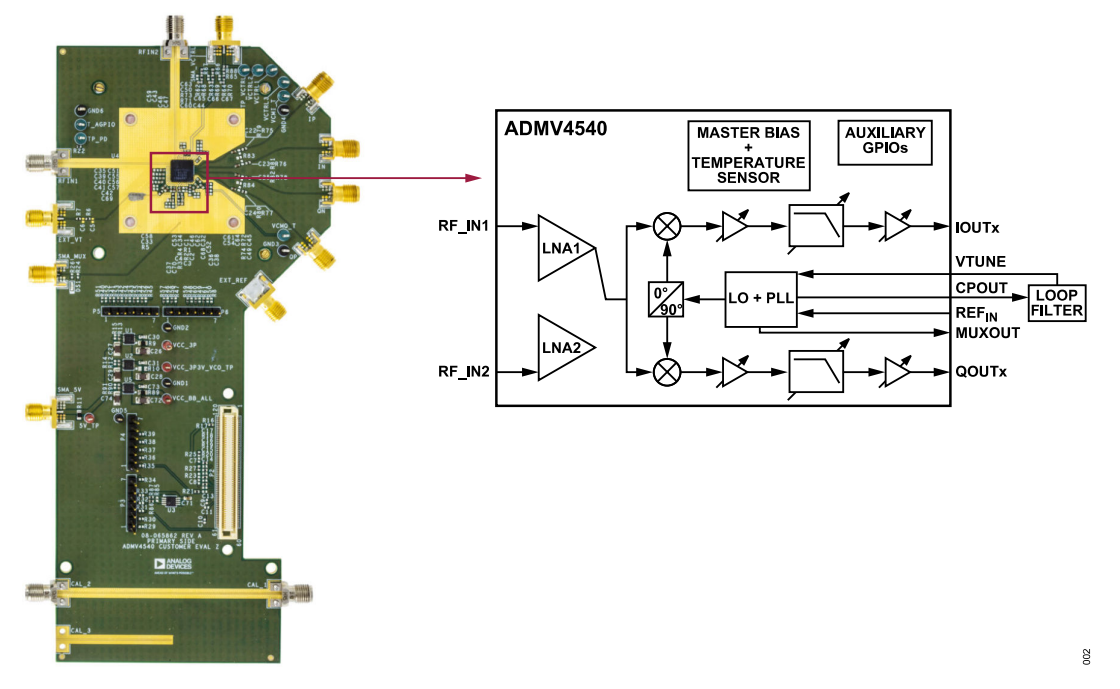

Figure 2. Evaluation Board Configuration

### **EVALUATION BOARD HARDWARE**

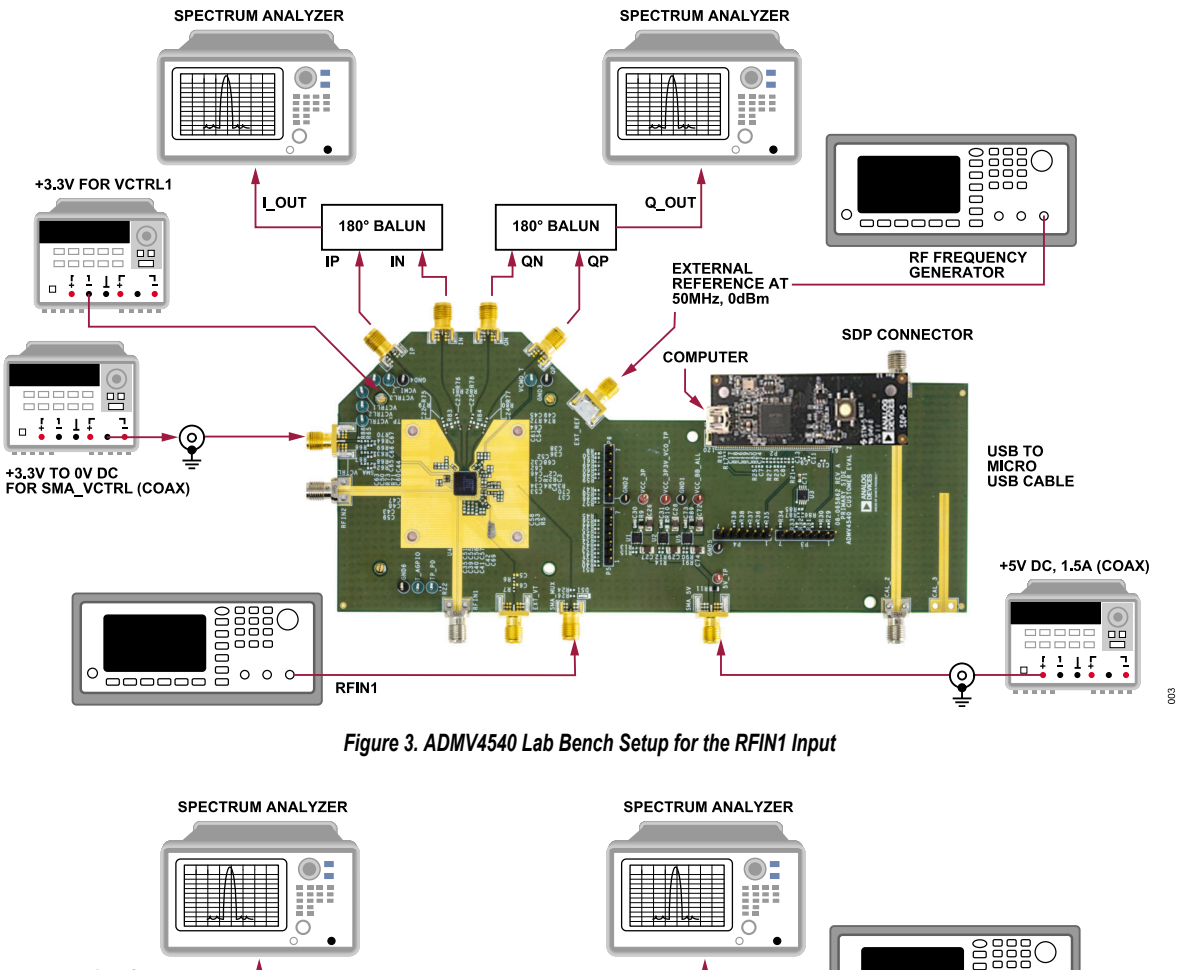

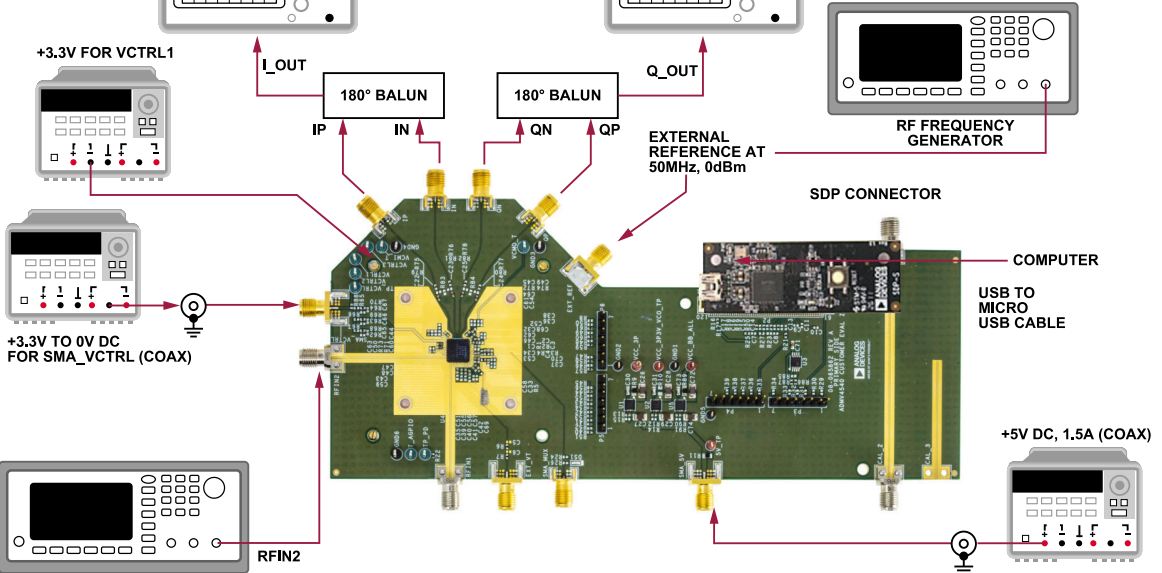

Figure 4. ADMV4540 Lab Bench Setup for the RFIN2 Input

004

### **EVALUATION BOARD SOFTWARE QUICK START PROCEDURES**

# INSTALLING THE ACE SOFTWARE AND ADMV4540 PLUG-INS AND DRIVERS

The ADMV4540-EVALZ software uses the Analog Devices, Inc., Analysis|Control|Evaluation (ACE) software. For instructions on how to install and use the ACE software, go to www.analog.com/ACE.

If the ACE software has already been installed in the computer, make sure it is the latest version as on www.analog.com/ACE. If not, take the following steps:

- 1. Uninstall the current version of the ACE software on the computer.
- 2. Delete the ACE folder in C:\ProgramData\Analog Devices.
- Install the latest version of the ACE software by following the instructions on the ACE software page. During installation, ensure that the SDP Drivers, LRF Drivers, and .NET 4.8 Drivers boxes are checked of under the Select components to install: window as well (see Figure 5).

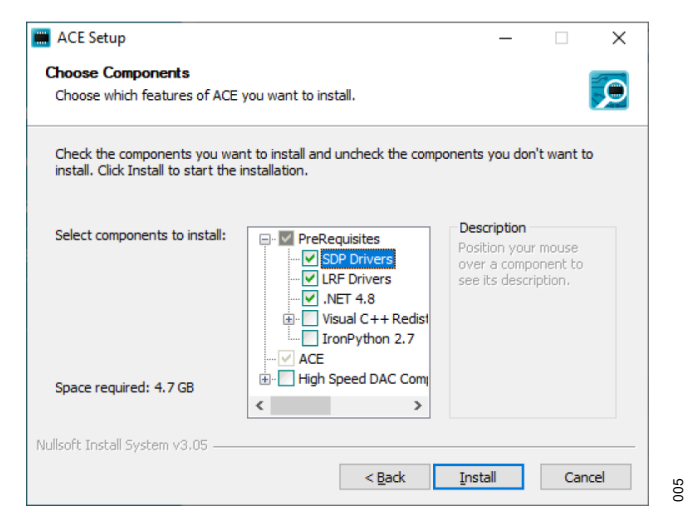

Figure 5. Drivers That Must Be Installed with the ACE Software

After the ACE software installs, download the ADMV4540-EVALZ **ADMV4540.acezip** file provided by Analog Devices.

After the download completes, double-click on the ADMV4540-EVALZ **ADMV4540.acezip** file, and the ADMV4540 plug-in installs within the ACE software. Once the installation is complete, the ADMV4540-EVALZ evaluation board plug-in appears when the user opens the ACE software (see Figure 6).

| 📕 (Untitled Session) - Analysis                                | Control   Evaluation 1.17.2854.1277 (intern | al build)                       |                           | - 🗆 ×            |
|----------------------------------------------------------------|---------------------------------------------|---------------------------------|---------------------------|------------------|
| ANALOG<br>DEVICES                                              | Start >                                     |                                 |                           | C.,              |
| 😚 Home                                                         | Start 🗙 System 🗙 O AD                       | MV4540 Board X                  |                           |                  |
| Systems                                                        | Load plug-ins from: C:\Users\mth            | ahira\Desktop\PlugInDev\ACE App | lication\Plugins ADMV4540 |                  |
| Plug-in Manager                                                | Attached Hardware                           |                                 |                           |                  |
| Remoting Console                                               |                                             |                                 |                           |                  |
| Vector Generator                                               |                                             |                                 |                           |                  |
| Recent Sessions                                                |                                             |                                 |                           |                  |
| Tools .                                                        | Manually Add Subsystem                      | _                               |                           |                  |
|                                                                | Plugin ID                                   | Version                         | Compatible Controllers    | Verified         |
|                                                                |                                             |                                 |                           |                  |
| Report Issue                                                   |                                             |                                 |                           |                  |
| <ol> <li>Report Issue</li> <li>Request Feature</li> </ol>      |                                             |                                 |                           |                  |
| Report Issue     Request Feature     Application Usage Logging |                                             |                                 | Add Select                | ted Subsystem(s) |

Figure 6. ADMV4540-EVALZ Evaluation Board Plug-In Window After Opening the ACE Software

### **INITIAL SETUP**

To set up the ADMV4540-EVALZ, take the following steps:

- Connect a USB cable to the PC and then to the USB connector of the SDP-S controller board. Connect the system demonstration platform (SDP-S) board to the ADMV4540-EVALZ through the on-board SDP-S connector on the ADMV4540-EVALZ.
- 2. Power up the ADMV4540-EVALZ with a 5 V dc supply.
- Connect a coax cable to a second dc supply and connect it to the SMA\_VCTRL coax connector. Set the dc supply to 0 V (minimum gain).
- 4. Connect a signal generator set at 50 MHz, 0 dBm to the EXT REF connector.
- 5. Connect the IP, IN, QN, and QP cables as shown in Figure 3 and Figure 4.
- 6. Open the ACE software. The ADMV4540-EVALZ (ADMV4540 Board) appears in the Attached Hardware section (see Figure 7). Double-click on the ADMV4540-EVALZ plug-in. If the device is turned off and on, or if the USB cable is unplugged and plugged in, while the ACE software is open, the user may lose contact with the ADMV4540-EVALZ. If this happens, go to the System tab, click the USB symbol on the ADMV4540 Board subsystem, and then click Acquire to establish SPI communication with the ADMV4540-EVALZ again.

### **EVALUATION BOARD SOFTWARE QUICK START PROCEDURES**

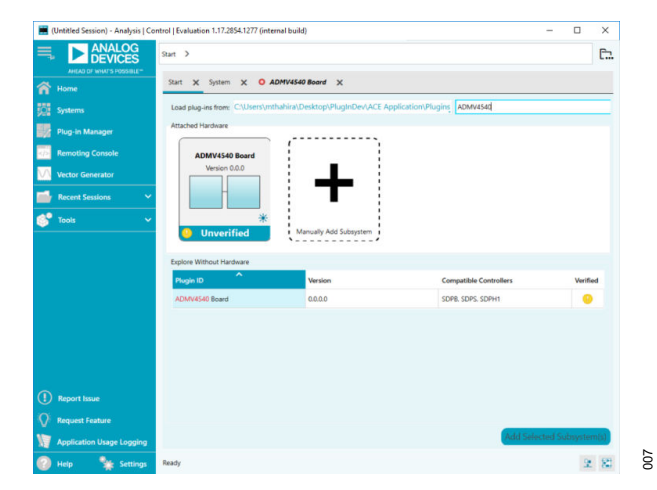

Figure 7. Attached Hardware Section when the ADMV4540 Board (ADMV4540-EVALZ Is Connected

7. The ADMV4540 Block Diagram in the ACE software then opens (see Figure 8). Note for optimal performance, it is recom-

mended to click **Reset** each time the USB is plugged into the computer.

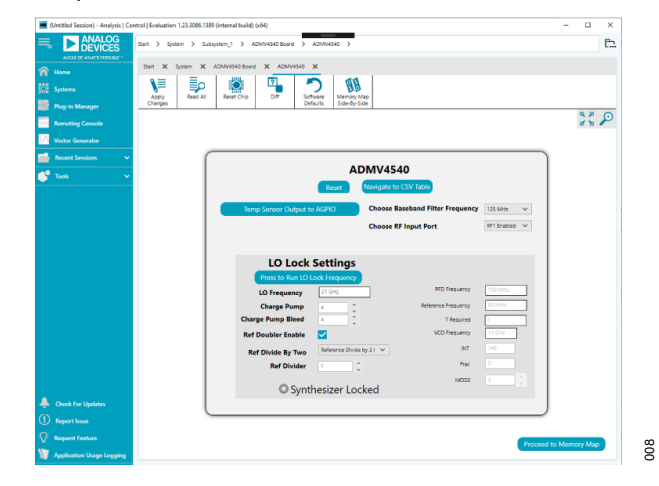

Figure 8. ADMV4540 Block Diagram in the ACE Software

### ADMV4540 BLOCK DIAGRAM AND ITS FUNCTIONS

The ADMV4540 ACE plug-in is conveniently organized so that the user can quickly configure the ADMV4540 for lab evaluation. The full screen ADMV4540 block diagram with labels is shown in Figure 9, and Table 1 describes the functionality of each block.

Due to ongoing improvements and enhancements to the ACE software, note that some of the screen images in this user guide may not be the latest versions found in the ACE software.

| Start 🗙 S        | System 💙 | ADMV4540 Board X ADMV4540 X                                              |              |
|------------------|----------|--------------------------------------------------------------------------|--------------|
| Apply<br>Changes | Read A   | II Reset Chip Diff Software Defaults Side-By-Side                        |              |
| Α                | В        |                                                                          | S 2 🔎        |
|                  |          | ADMV4540                                                                 |              |
|                  |          | C Reset Navigate to CSV Table F                                          |              |
|                  |          | G Temp Sensor Output to AGPIO Choose Baseband Filter Frequency 125 MHz V |              |
|                  |          | Choose RF Input Port                                                     |              |
|                  |          | J CINA Selection Invalid                                                 |              |
|                  |          | LO Lock Settings                                                         |              |
|                  |          | K Press to Run LO Lock Frequency                                         |              |
|                  |          | LO Frequency L 21 GHz PFD Frequency S 100 MHz                            |              |
|                  |          | Charge Pump 4 Charge Pump 50 MHz                                         |              |
|                  |          | Charge Pump Bleed N 4 T Required U 2                                     |              |
|                  |          | Ref Doubler Enable                                                       |              |
|                  |          | Ref Divide By Two P Reference Divide by 2   V INT W 140                  |              |
|                  |          | Ref Divider Q 1                                                          |              |
|                  |          | R Synthesizer Locked                                                     |              |
|                  |          |                                                                          |              |
|                  |          | Y Proceed to                                                             | o Memory Map |

Figure 9. ADMV4540 Block Diagram with Labels

| Table 1. ADM/V4340 Block Diagram Label Functions (See Figure 9) |                                                                                                    |  |  |  |  |  |
|-----------------------------------------------------------------|----------------------------------------------------------------------------------------------------|--|--|--|--|--|
| Label                                                           | Function                                                                                                    |  |  |  |  |  |
| A                                                               | To apply all of the changed register values to the device, click Apply Changes (Label A).                                                                                                    |  |  |  |  |  |
| В                                                               | To read back all of the SPI registers of the device, click Read All (Label B).                                                                                                    |  |  |  |  |  |
| С                                                               | Click <b>Reset Chip</b> (Label C) or the <b>Reset</b> button to reset the ADMV4540 and load the SPI start-up settings, 125 MHz filter settings, and lock the synthesizer to 21 GHz.                                                                                    |  |  |  |  |  |
| D                                                               | Click Diff (Label D) to shows registers that are different on the device.                                                                                                    |  |  |  |  |  |
| E                                                               | Click Software Defaults (Label E) to load the software defaults on to the device, and then click Apply Changes (Label A).                                                                                                    |  |  |  |  |  |
| F                                                               | Click Navigate to CSV Table (Label F) to navigate to the CSV table. Refer to the Using the ADMV4540 CSV Table section for more information                                                                                                    |  |  |  |  |  |
| G                                                               | Click the Temp Sensor Output to AGPIO (Label G) to send the temperature sensor output to the AGPIO pin.                                                                                                    |  |  |  |  |  |
| Н                                                               | Use the Choose Baseband Filter Frequency drop-down menu (Label H) to choose the appropriate baseband filter corner settings.                                                                                                    |  |  |  |  |  |
| I                                                               | Use the Choose RF Input Port drop-down menu (Label I) to choose the appropriate RF input.                                                                                                    |  |  |  |  |  |
| J                                                               | The LNA Selection Invalid (Label J) message only appears if both RFIN1 and RFIN2 are enabled through the Memory Map. This message does not appear during normal operation of the device.                                                                               |  |  |  |  |  |
| K                                                               | Click Press to Run LO Lock Frequency (Label K) to lock the device at the desired frequency entered in the LO Frequency (Label L) box.                                                                                                    |  |  |  |  |  |
| L                                                               | Enter the desired LO frequency in the LO Frequency (Label L) box. Ensure that you pressPress to Run LO Lock Frequency (Label K) after changing the LO Frequency value within the box; otherwise, the LO will not change to the desired frequency.                      |  |  |  |  |  |
| М                                                               | Enter the charge pump current in the Charge Pump (Label M) box. The charge pump current is set to 4 at startup, by default. If the PFD frequency is set to 50 MHz, change the charge pump current value to 8 and then click the Press to Run LO Lock Frequency button. |  |  |  |  |  |

Table 1 ADMV/1540 Pleak Disgram Label Eurotiana (See Figure 0)

### ADMV4540 BLOCK DIAGRAM AND ITS FUNCTIONS

## Table 1. ADMV4540 Block Diagram Label Functions (See Figure 9)

| Label | Function                                                                                                    |
|-------|----------------------------------------------------------------------------------------------------|
| N     | The charge pump bleed value is shown in the Charge Pump Bleed (Label N) box. The charge pump bleed is a read only field that is set to 4 at startup, by default.                                                                                                    |
| 0     | Select the <b>Ref Doubler Enable</b> (Label O) check box to enable or disable the reference doubler. If the check box is selected, the reference doubler is enabled, and if the check box is not selected, the reference doubler is disabled. When the <b>Ref Doubler Enable</b> is selected, click the <b>Press to Run LO Lock Frequency</b> button. It is recommended to keep the reference doubler enabled at all times for optimum integrated phase noise performance. |
| P     | Use the <b>Ref Divide By Two</b> (Label P) drop-down menu to select enabling or disabling of the reference divide by two. Refer to the ADMV4540 data sheet for more information on how this selection changes the phase frequency detector (PFD) frequency. If the <b>Ref Divide By Two</b> pull-down menu changes, click the <b>Press to Run LO Lock Frequency</b> button.                                                                                                |
| Q     | To enter the reference divider value, toggle the <b>Ref Divider</b> (Label Q) box. <b>Ref Divider</b> is set to 1 at startup, by default, or after clicking the <b>Reset</b> button (Label C)d. When the <b>Ref Divider</b> value changes, click the <b>Press to Run LO Lock Frequency</b> button. Refer to the ADMV4540 data sheet for more information on how this selection changes the PFD frequency.                                                                  |
| R     | The Synthesizer Locked (Label R) light turns green if the synthesizer is locked after clicking the Press to Run LO Lock Frequency (Label L) button.                                                                                                    |
| S     | See the <b>PFD Frequency</b> (Label S) box for the PFD frequency, which is a read only field. Refer to the ADMV4540 data sheet for more information on how to calculate the PFD frequency.                                                                                                    |
| Т     | See the Reference Frequency (Label T) box for the reference frequency, which is a read only field and set to 50 MHz at startup, by default.                                                                                                    |
| U     | See the <b>T Required</b> (Label U) box for the T value, which is a read only field. Refer to the ADMV4540 data sheet for more information on how to calculate the T value.                                                                                                    |
| V     | See the VCO Frequency (Label V) box for the voltage-controlled oscillator frequency. This is a read only field. The VCO frequency is the LO frequency divided by 1.5.                                                                                                    |
| W     | See the <b>INT Divider</b> (Label W) box for the integer divider value, which is a read only field. Refer to the ADMV4540 data sheet for more information on how to calculate the INT divider.                                                                                                    |
| Х     | See the <b>Frac</b> (Label X) box for the fractional value, which is a read only field. Refer to the ADMV4540 data sheet for more information on how to calculate the fractional value.                                                                                                    |
| Y     | Click Proceed to Memory Map (Label Y) to open the ADMV4540 memory map (see Figure 10).                                                                                                    |
| Z     | See the MOD2(Label Z) box for the MOD2 value, which is a read only field. MOD2 is set to 3 at startup, by default.                                                                                                    |

010

### ADMV4540 BLOCK DIAGRAM AND ITS FUNCTIONS

| ol   Evalı  | uation 1.23.3086.138       | 9 (internal build) (x64)          |                   |                      |              |            |                    | - 🗆   | × |
|-------------|----------------------------|-----------------------------------|-------------------|----------------------|--------------|------------|--------------------|-------|---|
| tart >      | System > Sub               | system_1 > ADMV4540 Board > ADMV  | 4540 > ADMV454    | 0 Memory Map         |              |            |                    |       | Ē |
| Start       | 🗙 System 🗙                 | ADMV4540 Board × ADMV4540 × A     | DMV4540 Memory Ma | ap 🗙                 |              |            | _                  |       |   |
| App<br>Chan | bly Apply<br>Iges Selected | Read All Read Selected Reset Chip | 2<br>Diff         | Software<br>Defaults | Export In    | nport C    | hip View Bitfields |       |   |
| Regist      | ers                        |                                   |                   |                      |              |            |                    |       |   |
| 8           |                            |                                   |                   |                      |              |            |                    |       |   |
|             | Address (Hex)              | Name T                            | Register Map 🛛 🔻  | Side Effects         | T Modified T | Data (Hex) | Data (Binary)      |       |   |
| +           | 0000                       | ADI_SPI_CONFIG                    | ADMV4540_RegMar   |                      |              | 18         | 0 0 0 1 1          | 0 0 0 |   |
| +           | 0004                       | PRODUCT_ID_L                      | ADMV4540_RegMar   | $\checkmark$         |              | 4A         | 0 1 0 0 1          | 0 1 0 |   |
| +           | 0005                       | PRODUCT_ID_H                      | ADMV4540_RegMar   | $\checkmark$         |              | 00         | 0 0 0 0 0          | 0 0 0 |   |
| +           | 000B                       | SPI_REV                           | ADMV4540_RegMar   | $\checkmark$         |              | 01         | 0 0 0 0 0          | 0 0 1 |   |
| +           | 0100                       | RF_CKT_ENABLES                    | ADMV4540_RegMar   |                      |              | 3D         | 0 0 1 1 1          | 1 0 1 |   |
| +           | 010A                       | COMMON_MODE_I                     | ADMV4540_RegMar   |                      |              | 4E         | 0 1 0 0 1          | 1 1 0 | Ē |
| +           | 010B                       | COMMON_MODE_Q                     | ADMV4540_RegMar   |                      |              | 4E         | 0 1 0 0 1          | 1 1 0 | Ē |
| +           | 0120                       | LO_CKT_ENABLES                    | ADMV4540_RegMar   |                      |              | FF         |                    | 1 1 1 | Ē |
| +           | 0128                       | LO_PHASE_IMR                      | ADMV4540_RegMar   |                      |              | 00         |                    | 0 0 0 | Ē |
| +           | 0129                       | XTAL_OSC                          | ADMV4540_RegMar   |                      |              | OF         | 0 0 0 0 1          | 1 1 1 |   |
| +           | 0130                       | BB_CKT_ENABLES_I                  | ADMV4540_RegMar   |                      |              | BF         |                    | 1 1 1 |   |
| +           | 0131                       | BB_CKT_ENABLES_Q                  | ADMV4540_RegMar   |                      |              | BF         | 1 0 1 1 1          | 1 1 1 |   |
| +           | 0132                       | BB_CKT_ENABLES_COMMON             | ADMV4540_RegMar   |                      |              | 01         | 0 0 0 0 0          | 0 0 1 |   |
| +           | 0133                       | BB_AMP1_SEL_IQ                    | ADMV4540_RegMar   |                      |              | CC         | 1 1 0 0 1          | 1 0 0 |   |
| +           | 0134                       | BB_AMP2_SEL_IQ                    | ADMV4540_RegMar   |                      |              | FF         |                    | 1 1 1 |   |

Figure 10. ADMV4540 Memory Map in the ACE Software

### ADMV4540 BLOCK DIAGRAM AND ITS FUNCTIONS

### **USING THE ADMV4540 CSV TABLE**

The ADMV4540 CSV table is a quick tool to use to load a .csv file of register settings to program the device or to save the current

| ADMV4540 CSV Table |            |          |              |          |          |    |
|--------------------|------------|----------|--------------|----------|----------|----|
|                    | Reset      |          | Navigat      | te to Ma | in Block |    |
| 4                  | Table Numl | ber Base | Decimal      | ✓<br>□1  | E1       | F1 |
|                    | Address    |          | Data         |          |          |    |
|                    | 0          |          | 255          |          |          |    |
|                    | 1          |          | 255          |          |          |    |
|                    | 2          |          | 255          |          |          |    |
|                    | 3          |          | 255          |          |          | 11 |
|                    | 4          |          | 255          |          |          |    |
|                    | 5          |          | 255          |          |          |    |
|                    | 11         |          | 255          |          |          |    |
|                    | 16         |          | 255          |          | Ê        |    |
|                    | 17         |          | 255          |          |          |    |
|                    | 18         |          | 255          |          |          |    |
|                    | 22         |          | 255          |          |          |    |
|                    |            | Write    | Table Data   |          | G1       |    |
|                    |            | Read R   | legister Map | Г        | H1       |    |

#### Figure 11. ADMV4540 CSV Table with Labels

5

#### Table 2. ADMV4540 CSV Table Block Diagram Label Functions (See Figure 11)

| Label | Function                                                                                                    |
|-------|----------------------------------------------------------------------------------------------------|
| A1    | Click Navigate to Main Block (Label A1) to navigate to the main chip view (Figure 9).                                                                                                    |
| B1    | Click <b>Table Number</b> Base (Label B1) to select the appropriate base (Base 16 or Base 10). Note that it is important to select the correct base before importing a .csv file.                                                                                                    |
| C1    | Click <b>Reset</b> (Label C1) to reset the ADMV4540 and to load the third-order intercept (IP3) settings, gain set settings, and 125 MHz filter settings, and to lock the synthesizer to 21 GHz. Consult the ADMV4540 data sheet for additional information on SPI sequences.                                                                                                    |
| D1    | Click Import CSV(Label D1) to import a .csv file of register settings. Note that it is important to match the same base as the csv file shown in the Table<br>Number Base (Label B1). Note that importing the .csv file does not write these values to the ADMV4540. The first row of the .csv file must have the header<br>Address in the first column and Data in the second column. |
| E1    | Click Export CSV(Label E1) to export a .csv file of the register settings shown in the CSV Table (Label I1).                                                                                                    |
| F1    | Click Add Row to CSV Table(Label F1) to add another row of register settings to the CSV Table (Label I1).                                                                                                    |
| G1    | Click Write Table Data (Label G1) to write the register settings shown in the CSV Table (Label I1) to the ADMV4540.                                                                                                    |
| H1    | Click Read Register Map (Label H1) to read the register settings from all the registers in the ADMV4540 memory map and display these settings in the CSV Table (Label I1).                                                                                                    |
| 11    | The CSV Table (Label 11) displays the registers addresses and data to be written to the device or to be read from the device.                                                                                                    |

### **TEST RESULTS**

When testing the ADMV4540-EVALZ, the results described in this section are the expected results. VCTRB\_BBVVAx = 3.3 V, the LO frequency ( $f_{LO}$ ) = 17 GHz, the reference frequency ( $f_{REF}$ ) = 50 MHz, the external single-ended reference power level = 3 dBm, the phase frequency detector (PFD) frequency ( $f_{PFD}$ ) = 100 MHz, the RF power level = -66 dBm, the I channel and Q channel positive and negative outputs were combined with a 180° balun, and the board traces are not deembedded.

Figure 12 shows the expected results for the I channel and the Q channel with an RF frequency ( $f_{RF}$ ) of 17.1 GHz and a 125 MHz serial peripheral interface (SPI)-selectable low-pass filter (LPF).

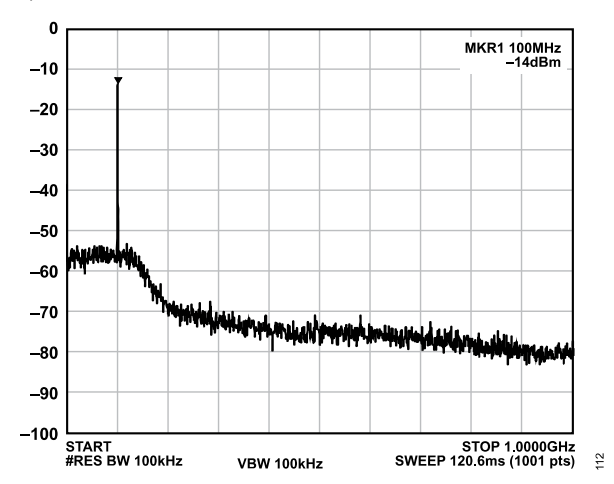

Figure 12. ADMV4540-EVALZ Test Results for  $f_{RF}$  = 17.1 GHz and a 125 MHz SPI-Selectable LPF

Figure 13 shows the expected results for the I channel and the Q channel with an  $f_{RF}$  of 17.2 GHz and a 125 MHz SPI-selectable LPF.

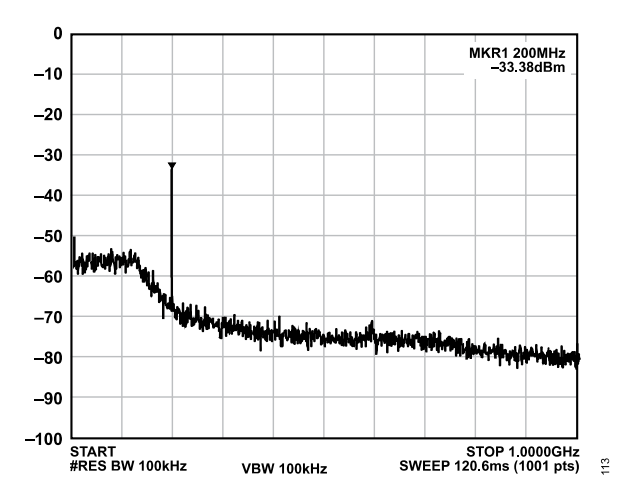

Figure 13. ADMV4540-EVALZ Test Results for  $f_{RF}$  = 17.2 GHz and a 125 MHz SPI-Selectable LPF

Figure 14 shows the expected results for the I channel and the Q channel with an  $f_{\rm RF}$  of 17.2 GHz and a 250 MHz SPI-selectable LPF.

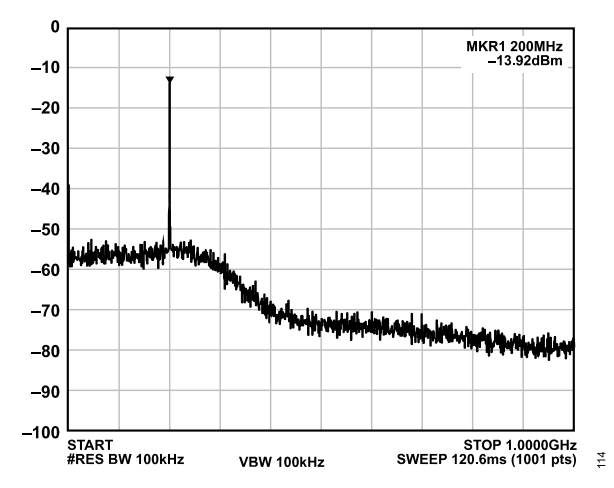

Figure 14. ADMV4540-EVALZ Test Results for f<sub>RF</sub> = 17.2 GHz and a 250 MHz SPI-Selectable LPF

Figure 15 shows the expected results for the I channel and the Q channel with an  $f_{\text{RF}}$  of 17.4 GHz and a 250 MHz SPI-selectable LPF.

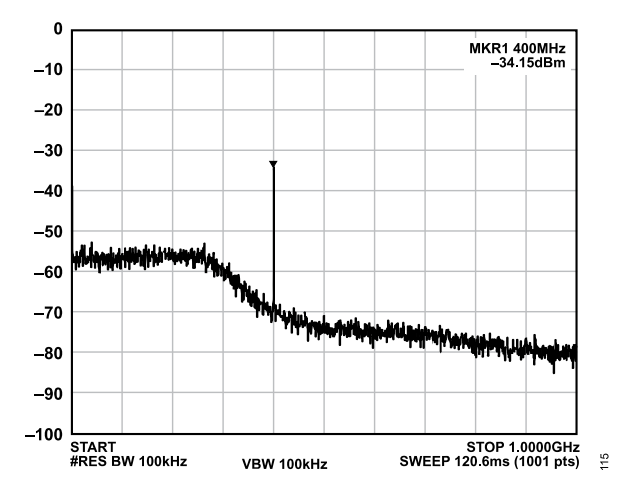

Figure 15. ADMV4540-EVALZ Test Results for f<sub>RF</sub> = 17.4 GHz and a 250 MHz SPI-Selectable LPF

### **TEST RESULTS**

Figure 16 shows the expected results for the I channel and the Q channel with an  $f_{\rm RF}$  of 17.4 GHz and a 500 MHz SPI-selectable LPF.

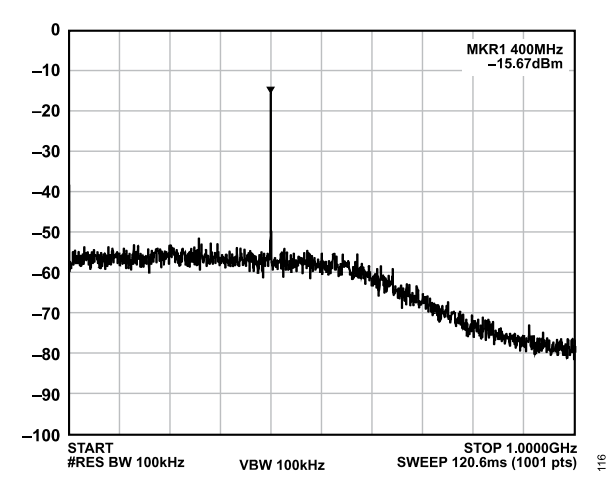

Figure 16. ADMV4540-EVALZ Test Results for  $f_{RF}$  = 17.4 GHz and a 500 MHz SPI-Selectable LPF

Figure 17 shows the expected results for the I channel and the Q channel with an  $f_{\rm RF}$  of 17.8 GHz and a 500 MHz SPI-selectable LPF.

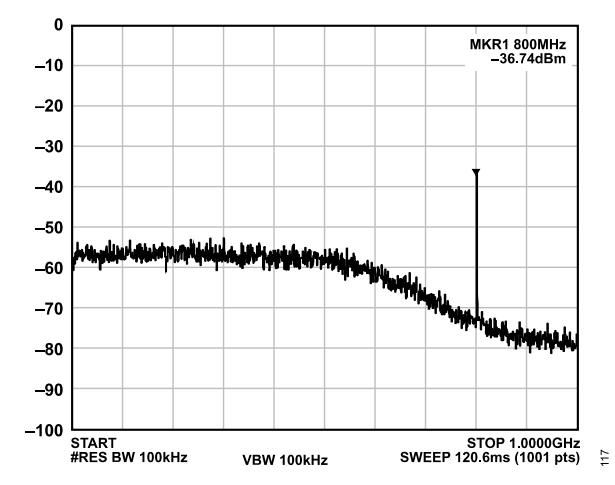

Figure 17. ADMV4540-EVALZ Test Results for f<sub>RF</sub> = 17.8 GHz and a 500 MHz SPI-Selectable LPF

Figure 18 shows the expected results for the I channel and the Q channel with an  $f_{\text{RF}}$  of 17.8 GHz and a bypass SPI-selectable LPF.

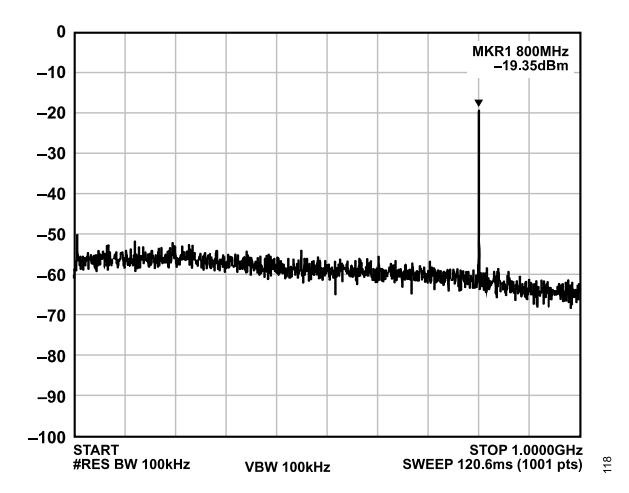

Figure 18. ADMV4540-EVALZ Test Results for  $f_{RF}$  = 17.8 GHz and a Bypass SPI-Selectable LPF

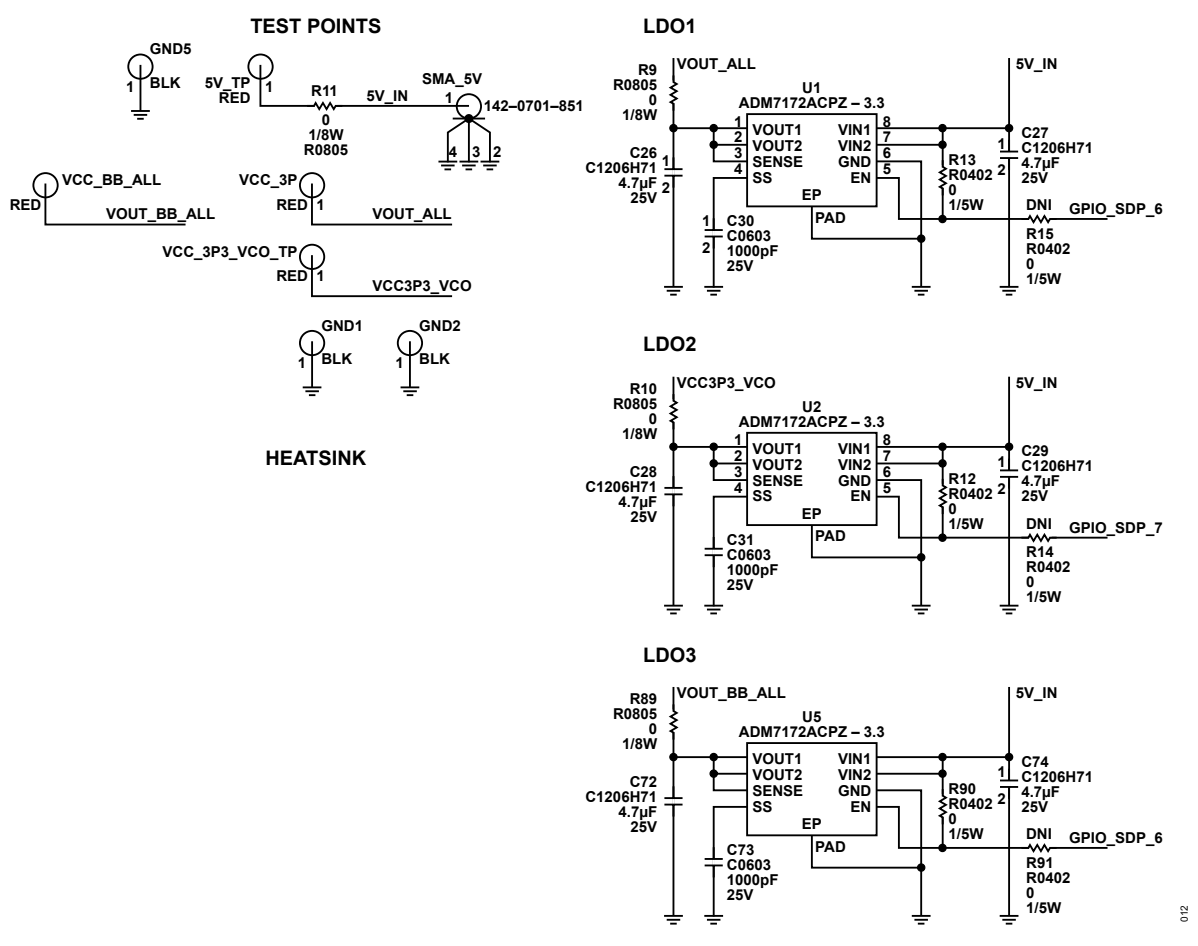

Figure 19. ADMV4540-EVALZ Evaluation Board Schematic, Page 1

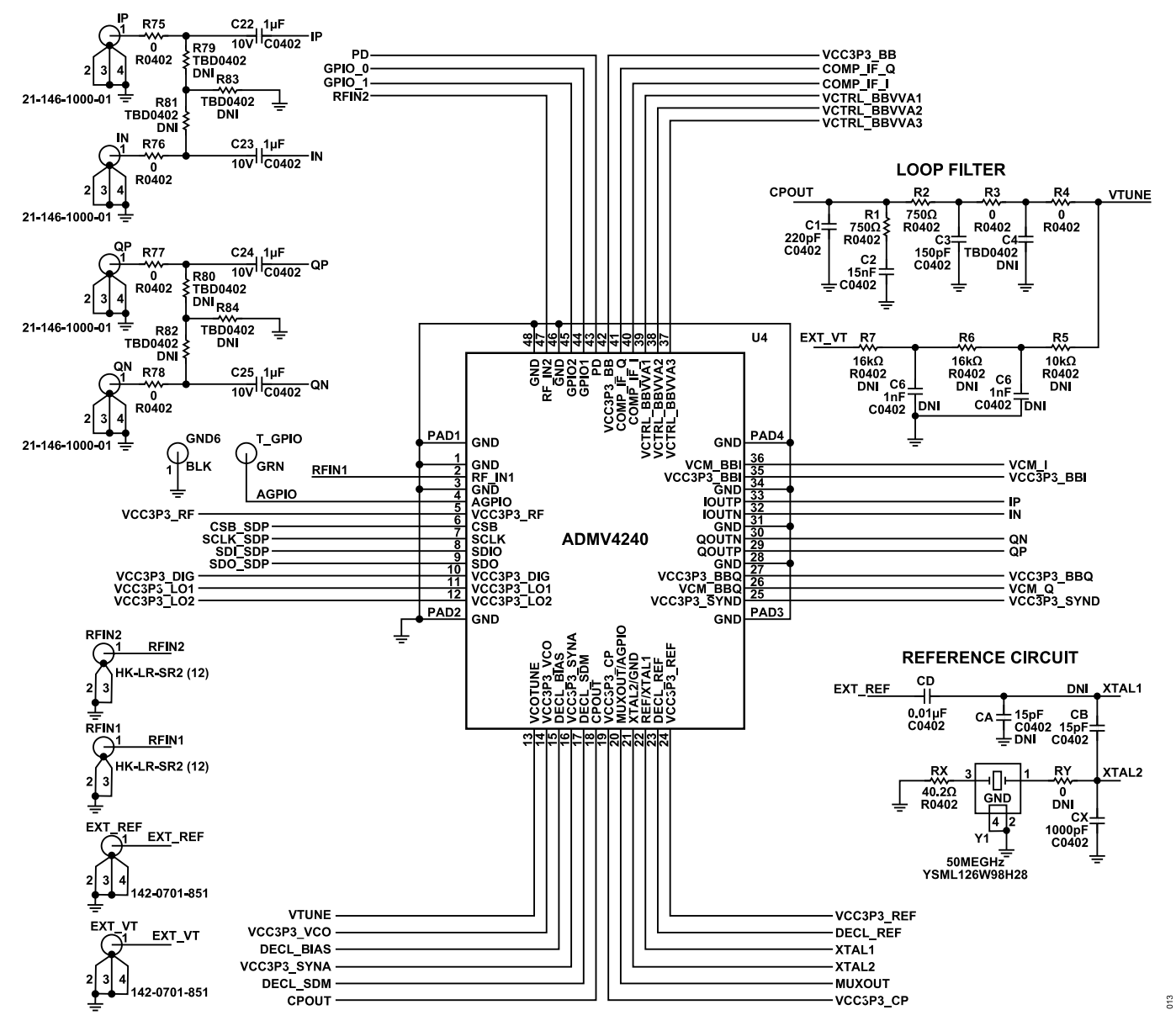

Figure 20. ADMV4540-EVALZ Evaluation Board Schematic, Page 2

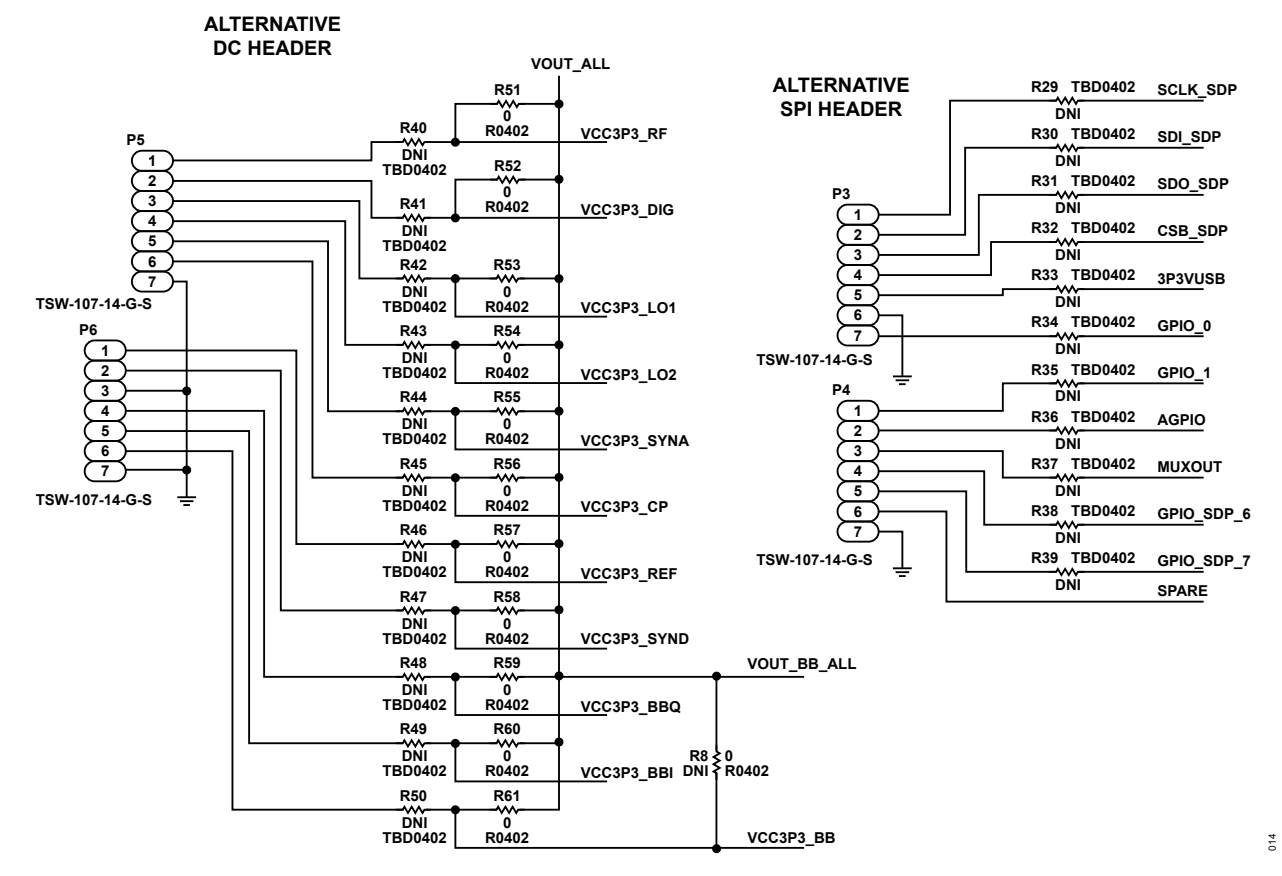

ALTERNATIVE HEADERS

Figure 21. ADMV4540-EVALZ Evaluation Board Schematic, Page 3

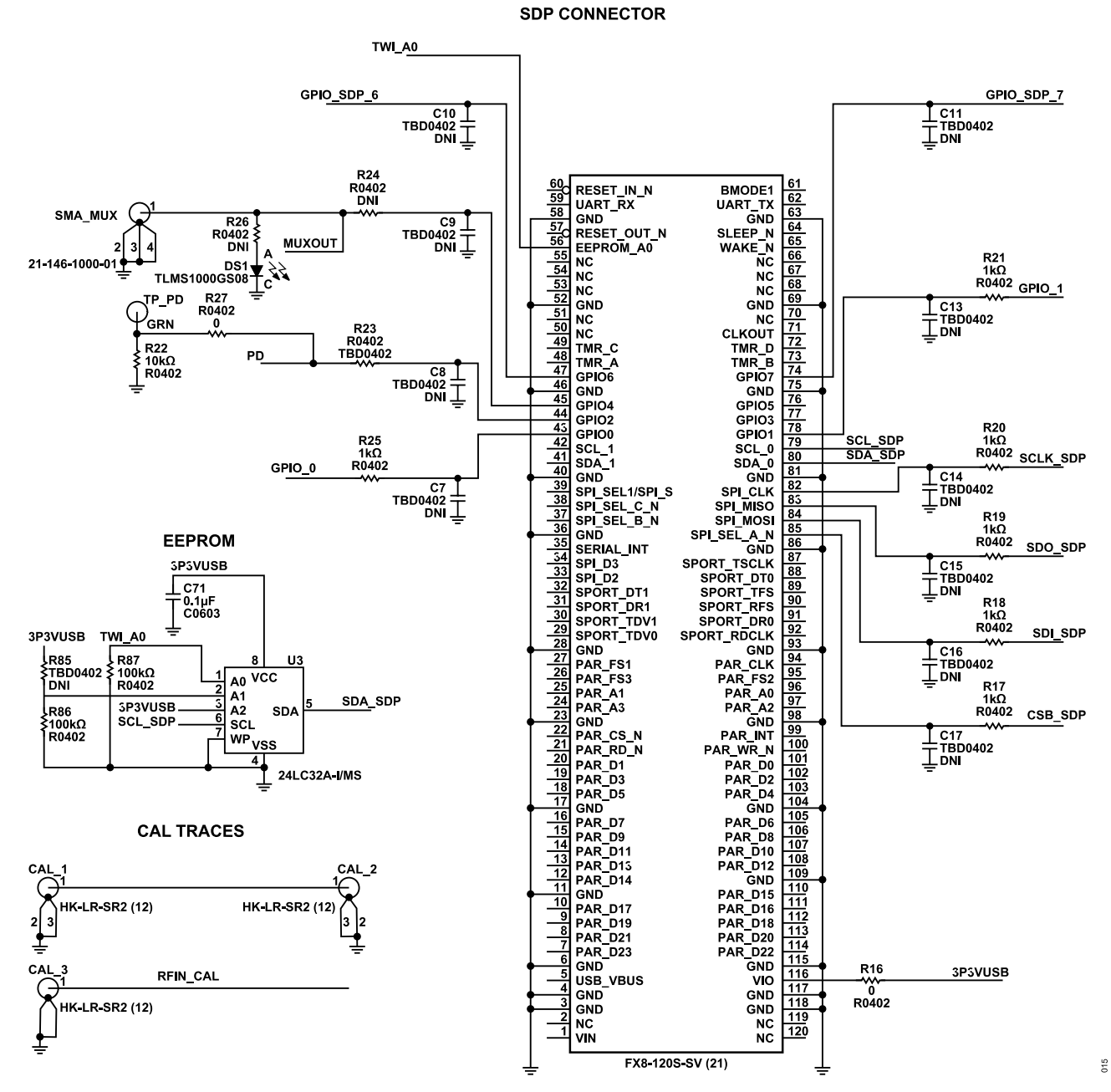

Figure 22. ADMV4540-EVALZ Evaluation Board Schematic, Page 4

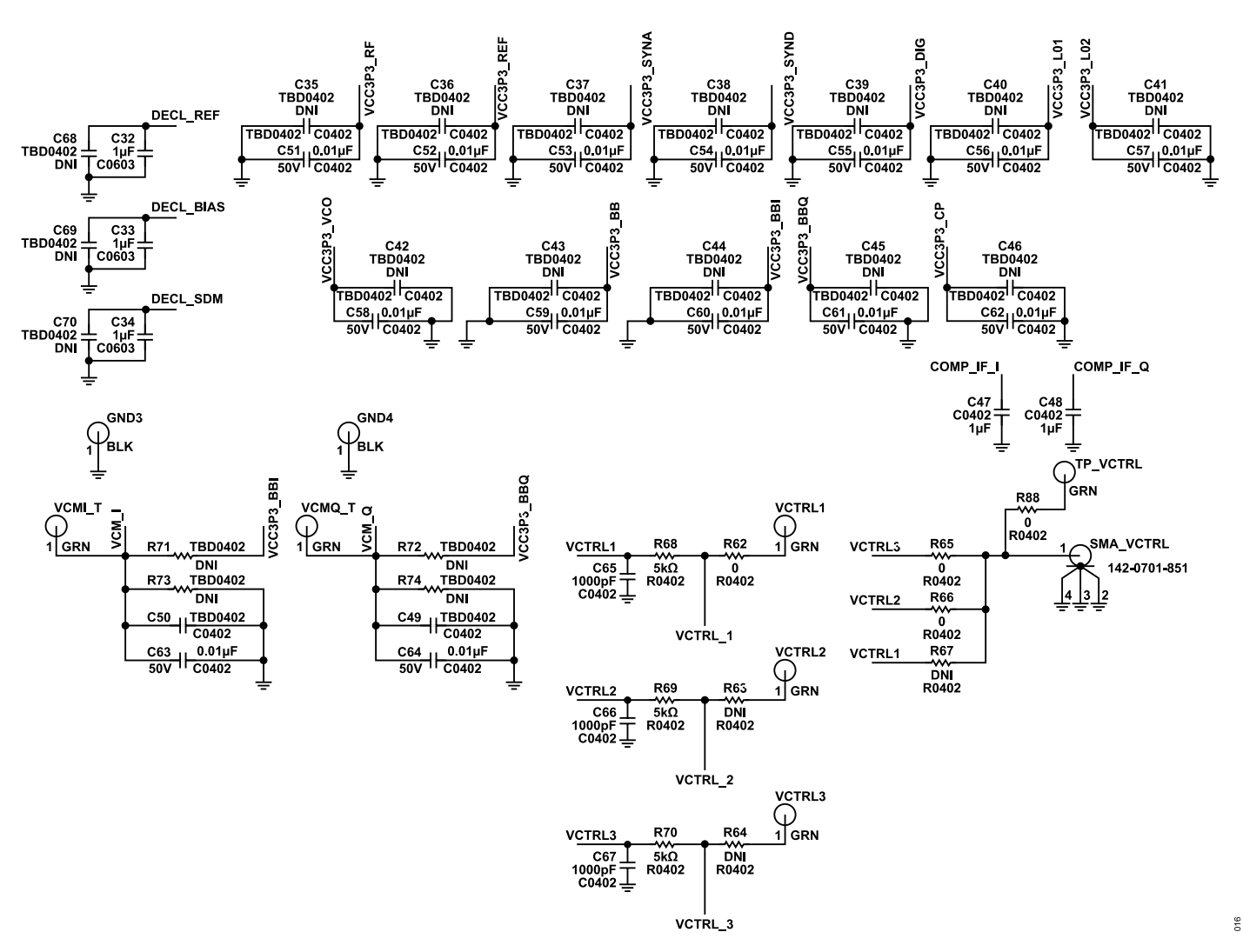

**DECOUPLING NETWORKS ADMV4540** 

Figure 23. ADMV4540-EVALZ Evaluation Board Schematic, Page 5

analog.com

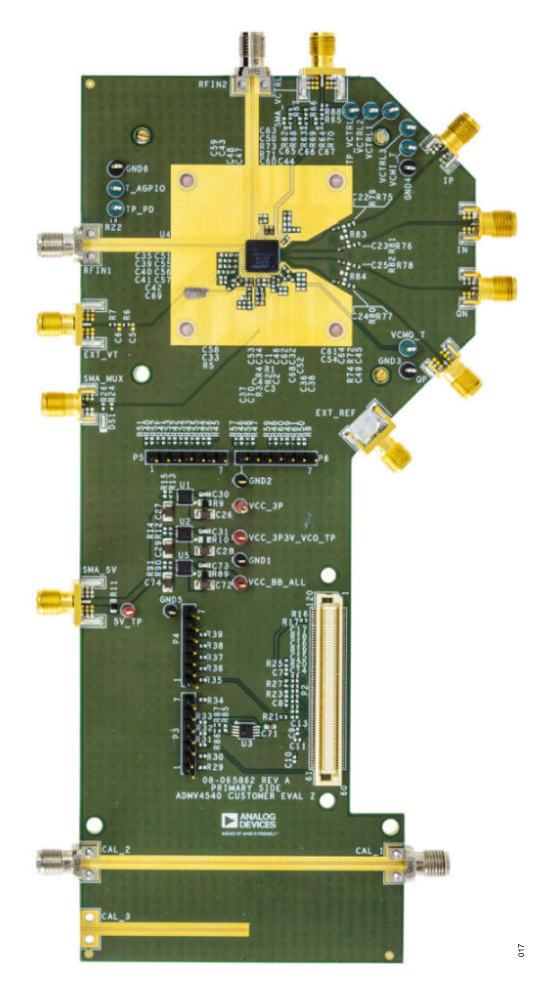

Figure 24. ADMV4540-EVALZ Evaluation Board Top

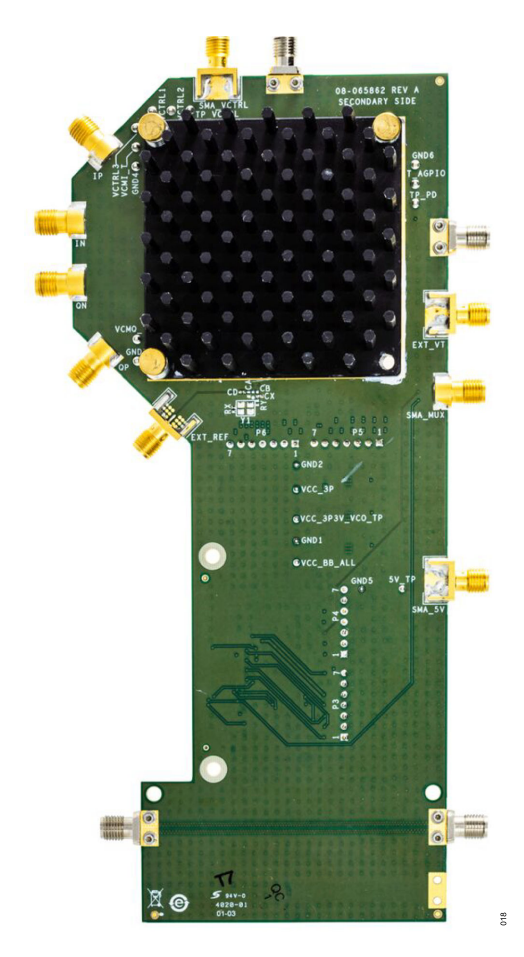

Figure 25. ADMV4540-EVALZ Evaluation Board Bottom

## **User Guide**

### **EVALUATION BOARD SCHEMATICS AND ARTWORK**

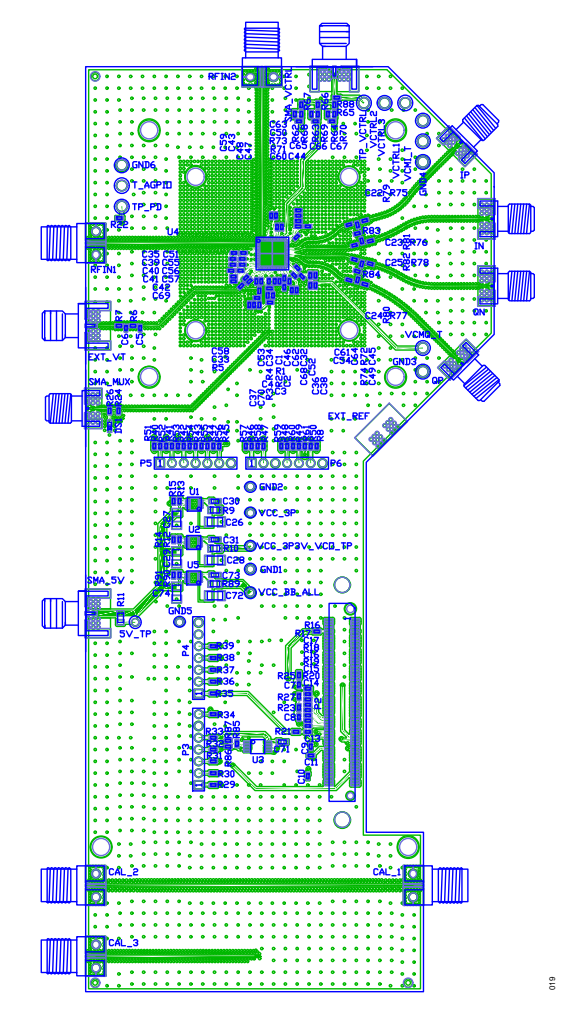

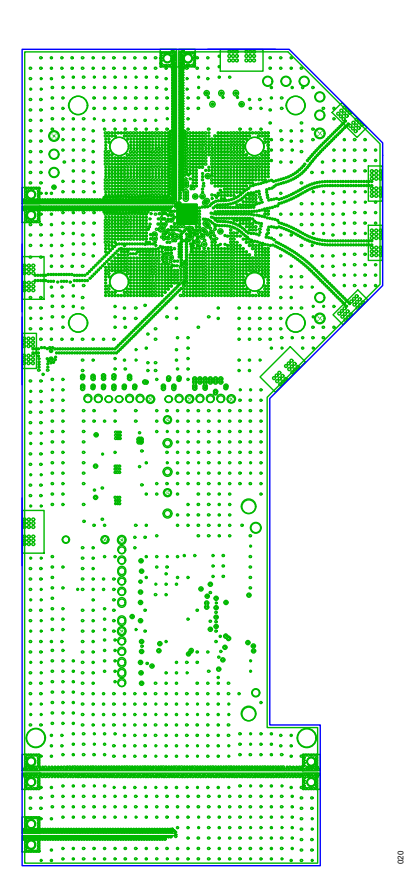

Figure 27. ADMV4540-EVALZ Evaluation Board Second Layer

Figure 26. ADMV4540-EVALZEvaluation Board Top Layer

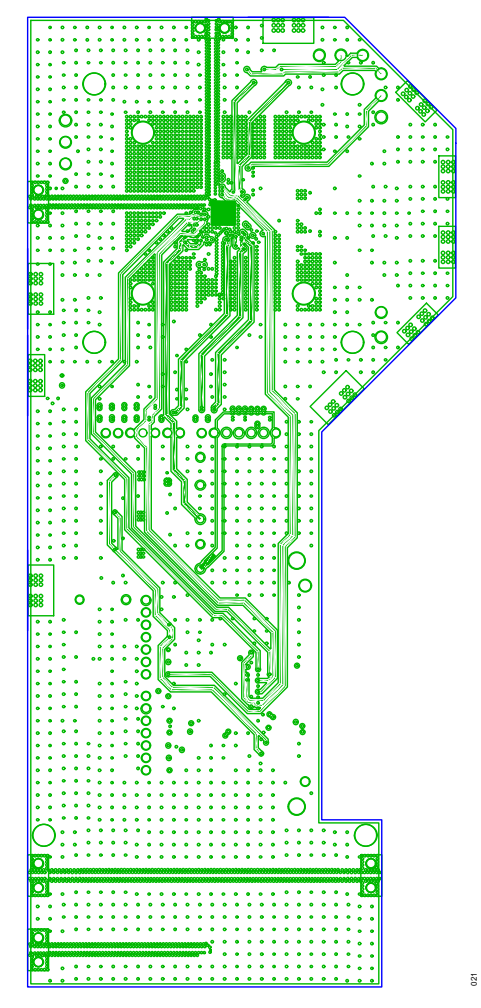

Figure 28. ADMV4540-EVALZ Evaluation Board Third Layer

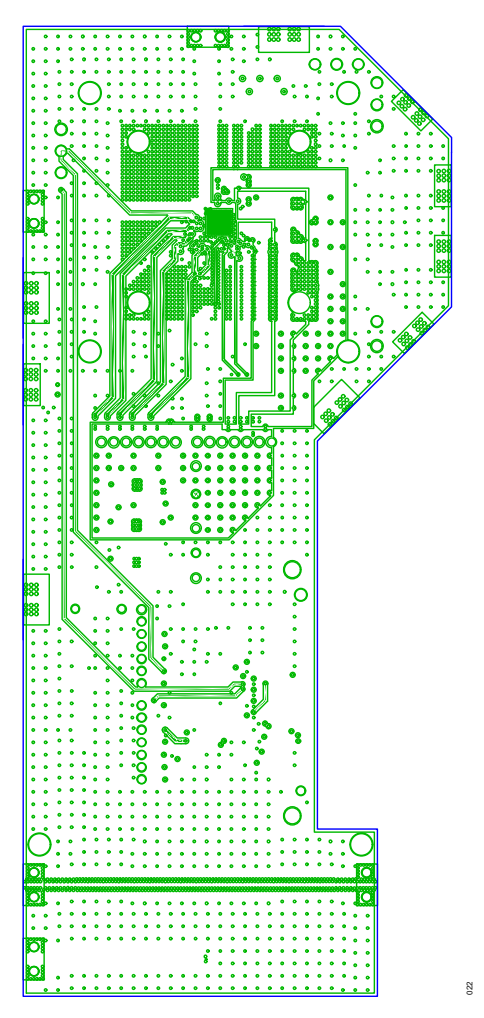

Figure 29. ADMV4540-EVALZ Evaluation Board Fourth Layer

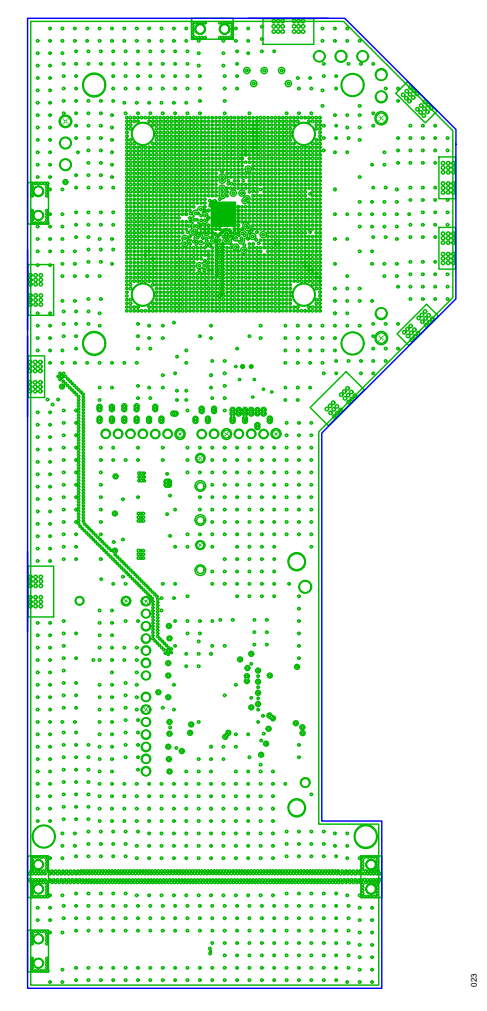

Figure 30. ADMV4540-EVALZ Evaluation Board Fifth Layer

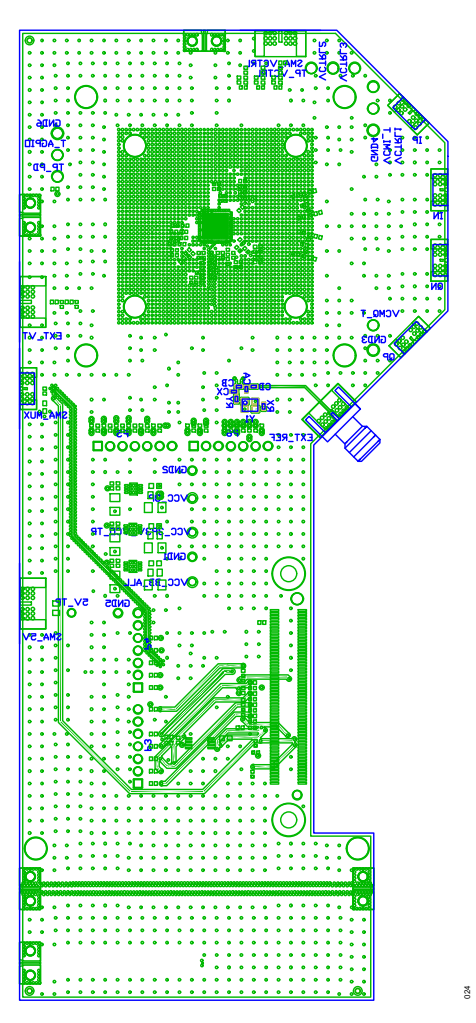

Figure 31. ADMV4540-EVALZ Evaluation Board Sixth Layer

### **ORDERING INFORMATION**

### **BILL OF MATERIALS**

#### Table 3. ADMV4540-EVALZ Configuration Options

| Components                                                             | Description                                                                                                    | Manufacturer                        |  |
|------------------------------------------------------------------------|----------------------------------------------------------------------------------------------------|-------------------------------------|--|
| PCB                                                                    | Printed circuit board                                                                                                    | Analog Devices supplied             |  |
| 5V_TP, VCC_3P, VCC_3P3V_VCO_TP, VCC_BB_ALL                             | Red test points, CNKEY5001TP                                                                                                    | Keystone Electronics                |  |
| C1                                                                     | 220 pF ceramic capacitor, 50 V, C0402                                                                                                    | KEMET                               |  |
| C3                                                                     | 150 pF ceramic capacitor, 50 V C0402                                                                                                    | KEMET                               |  |
| C2                                                                     | 15 nF ceramic capacitor, 15 nF, 50 V, 10%, X7R, C0402                                                                                                    | Samsung                             |  |
| C22 to C25, C32 to C34, C47, C48                                       | 1 µF ceramic capacitors, 10 V, C0402                                                                                                    | Murata                              |  |
| C26 to C29, C72, C74                                                   | 4.7 µF ceramic capacitors, 25VC1206H71                                                                                                    | KEMET                               |  |
| C30, C31, C73                                                          | 1000 pF ceramic capacitors, 25 V, C0603                                                                                                    | AVX Corporation                     |  |
| C51 to C64, CD                                                         | 0.01 µF ceramic capacitors, 50 V, C0402                                                                                                    | Murata                              |  |
| C65 to C67, CX                                                         | 1000 pF ceramic capacitors, 50 V, C0402                                                                                                    | Murata                              |  |
| C71                                                                    | 0.1 µF ceramic capacitor, 50 V C0603                                                                                                    | Murata                              |  |
| CAL_1 to CAL_3, RFIN1, RFIN2                                           | CONN-PCB, 2.92 mm coax, HK-LR-SR2(12),<br>CNHRSH2 4-LR-SR2                                                                                                    | Hirose Electric Company             |  |
| DS1                                                                    | Red light emitting diode (LED), surface-mount device (SMD), 0603, TLMS1000GS08, LED0603                                                                                        | Vishay                              |  |
| EXT_REF, EXT_VT, SMA_5V, SMA_VCTRL                                     | CONN-PCB jacks, 142-0701-851,<br>CNSMA10G62THK_EDGE                                                                                                    | Cinch                               |  |
| GND1, GND2, GND5                                                       | Black test points, CNKEY5001TP                                                                                                    | Keystone Electronics                |  |
| GND3, GND4, GND6                                                       | Black test points, CNLOOPTP                                                                                                    | Components Corporation              |  |
| IN, IP, QN, QP, SMA_MUX                                                | CONN-PCB jacks, Subminiture A (SMA),<br>21-146-1000-01, CNSMA20G62THK_EDGE                                                                                                    | SRI Connector Gage Co.              |  |
| P2                                                                     | CONN-PCB vertical type receptor, FX8-120S-SV(21),<br>CNHRSFX8-120S-SV_A                                                                                                    | HRS                                 |  |
| P3 to P6                                                               | CONN-PCB 7 position male, TSW-107-14-G-S,<br>CNTHMHDR1X7L700W100H433                                                                                                    | Samtec, Inc.                        |  |
| R1, R2                                                                 | 750 Ω resistors, SMD, R0402                                                                                                    | Vishay                              |  |
| R9 to R11, R89                                                         | 0 Ω resistors, SMD, R0805                                                                                                    | Vishay                              |  |
| R3, R4, R12, R13, R16, R27, R51 to R62, R65, R66, R75 to R78, R88, R90 | 0 $\Omega$ resistors, SMD, R0402                                                                                                    | Vishay                              |  |
| R17 to R20                                                             | 33 Ω resistors, SMD, R0402                                                                                                    | Panasonic                           |  |
| R21, R25                                                               | 1 kΩ resistors, SMD, R0402                                                                                                    | Panasonic                           |  |
| R22                                                                    | 10 kΩ resistor, SMD, R0402                                                                                                    | Vishay                              |  |
| R68 to R70                                                             | 8.2 kΩ resistors, SMD, R0402                                                                                                    | Panasonic                           |  |
| R86, R87                                                               | 100 kΩ resistors, SMD, R0402                                                                                                    | Panasonic                           |  |
| RX                                                                     | 40.2 Ω resistor, SMD, R0402                                                                                                    | Panasonic                           |  |
| TP_PD, TP_VCTRL, T_AGPIO, VCMI_T, VCMQ_T, VCTRL1, VCTRL2, VCTRL3       | Green test points, CNLOOPTP                                                                                                    | Components Corporation              |  |
| U1, U2, U5                                                             | 6.5 V, 2 A, ultralow noise, high power supply<br>rejection ratio (PSRR), fast transient response CMOS<br>LDO, 3.3 V output voltage, ADM7172ACPZ-3.3,<br>DFN8_3X3_PAD2_44X1_6_A | Analog Devices                      |  |
| U3                                                                     | IC 32KBIT serial EEPROM, 24LC32A-I/MS, MSOP8                                                                                                    | Microchip Technology                |  |
| U4                                                                     | K band quadrature demodulator with integrated fractional-N phase-locked loop (PLL) and voltage controlled oscillator (VCO), ADMV4540ACCZ, LGA48_7X7_4PAD                       | Analog Devices                      |  |
| Y1                                                                     | 12 pF, IC crystal, NX3225SA, 50 MHz,<br>YSML126W98H28                                                                                                    | Nihon Dempa Kogyo Corporation, Ltd. |  |

### **ORDERING INFORMATION**

NOTES

#### ESD Caution

ESD (electrostatic discharge) sensitive device. Charged devices and circuit boards can discharge without detection. Although this product features patented or proprietary protection circuitry, damage may occur on devices subjected to high energy ESD. Therefore, proper ESD precautions should be taken to avoid performance degradation or loss of functionality.

#### Legal Terms and Conditions

By using the evaluation board discussed herein (together with any tools, components documentation or support materials, the "Evaluation Board"), you are agreeing to be bound by the terms and conditions set forth below ("Agreement") unless you have purchased the Evaluation Board, in which case the Analog Devices Standard Terms and Conditions of Sale shall govern. Do not use the Evaluation Board until you have read and agreed to the Agreement. Your use of the Evaluation Board shall signify your acceptance of the Agreement. This Agreement is made by and between you ("Customer") and Analog Devices, Inc. ("ADI"), with its principal place of business at Subject to the terms and conditions of the Agreement, ADI hereby grants to Customer a free, limited, personal, temporary, non-exclusive, non-sublicensable, non-transferable license to use the Evaluation Board FOR EVALUATION PURPOSES ONLY. Customer understands and agrees that the Evaluation Board is provided for the sole and exclusive purpose referenced above, and agrees not to use the Evaluation Board for any other purpose. Furthermore, the license granted is expressly made subject to the following additional limitations: Customer shall not (i) rent, lease, display, sell, transfer, assign, sublicense, or distribute the Evaluation Board; and (ii) permit any Third Party to access the Evaluation Board. As used herein, the term "Third Party" includes any entity other than ADI, Customer, their employees, affiliates and in-house consultants. The Evaluation Board is NOT sold to Customer; all rights not expressly granted herein, including ownership of the Evaluation Board, are reserved by ADI. CONFIDENTIALITY. This Agreement and the Evaluation Board shall all be considered the confidential and proprietary information of ADI. Customer may not disclose or transfer any portion of the Evaluation Board to any other party for any reason. Upon discontinuation of use of the Evaluation Board to ADI. ADDITIONAL RESTRICTIONS. Customer may not disassemble, decompile or reverse engineer chips on the Evaluation Board. Customer shall inform ADI of any occurred damages or any modifications or alterations it makes to the Evaluation Board, including but not limited to soldering or any other activity that affects the material content of the Evaluation Board. Modifications to the Evaluation Board must comply with applicable law, including but not limited to the RoHS Directive. TERMINATION. ADI may terminate this Agreement at any time upon giving written notice to Customer. Customer agrees to return to ADI the Evaluation Board at that time. LIMITATION OF LIABILITY. THE EVALUATION BOARD PROVIDED HEREUNDER IS PROVIDED "AS IS" AND ADI MAKES NO WARRANTIES OR REPRESENTATIONS OF ANY KIND WITH RESPECT TO IT. ADI SPECIFICALLY DISCLAIMS ANY REPRESENTATIONS, ENDORSEMENTS, GUARANTEES, OR WARRANTIES, EXPRESS OR IMPLIED, RELATED TO THE EVALUATION BOARD INCLUDING, BUT NOT LIMITED TO, THE IMPLIED WARRANTY OF MERCHANTABILITY, TITLE, FITNESS FOR A PARTICULAR PURPOSE OR NONINFRINGEMENT OF INTELLECTUAL PROPERTY RIGHTS. IN NO EVENT WILL ADI AND ITS LICENSORS BE LIABLE FOR ANY INCIDENTAL, SPECIAL, INDIRECT, OR CONSEQUENTIAL DAMAGES RESULTING FROM CUSTOMER'S POSSESSION OR USE OF THE EVALUATION BOARD, INCLUDING BUT NOT LIMITED TO LOST PROFITS, DELAY COSTS, LABOR COSTS OR LOSS OF GOODWILL. ADI'S TOTAL LIABILITY FROM ANY AND ALL CAUSES SHALL BE LIMITED TO THE AMOUNT OF ONE HUNDRED US DOLLARS (\$100.00). EXPORT. Customer agrees that it will not directly or indirectly export the Evaluation Board to another country, and that it will comply with all applicable United States federal laws and regulations relating to exports. GOVERNING LAW. This Agreement shall be governed by and construed in accordance with the substantive laws of the Commonwealth of Massachusetts (excluding conflict of law rules). Any legal action regarding this Agreement will be heard in the state or federal courts having jurisdiction in Suffolk County, Massachusetts, and Customer hereby submits to the personal jurisdiction and venue of such courts. The United Nations Convention on Contracts for the International Sale of Goods shall not apply to this Agreement and is expressly disclaimed.

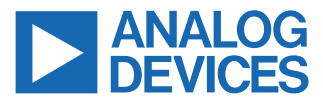

©2021 Analog Devices, Inc. All rights reserved. Trademarks and registered trademarks are the property of their respective owners. One Analog Way, Wilmington, MA 01887-2356, U.S.A.